XML Charger – Recepção de Notas de Serviços Tomados

# Sumário

| Introdução        |   |
|-------------------|---|
| Configuração      |   |
| Processamento     | 6 |
| Leitura XML NFS-e |   |

### Introdução

Este documento descreve as alterações realizadas no XML Charger para recepção e entrada no SAP Business One de notas fiscais de serviços tomados. O processo é semelhante a recepção de nota fiscal mercantil de fornecedor, poderá ser recepcionado pelo portal (esse processo depende de disponibilidade de serviço de cada prefeitura) ou poderá ser adicionado manualmente no diretório de leitura. Como no caso de NFS-e não há um padrão entre as prefeituras, será adotado um padrão de XML específico, assim seja ele copiado manualmente na pasta ou recepcionado pelo portal deverá seguir esse padrão, obviamente podemos realizar ajuste nesse padrão para que atenda alguma necessidade específica do portal de mensageria.

# Configuração

Ir em Administração >> Definição >> B1Tax-FDe – Nota Fiscal Eletrônica.

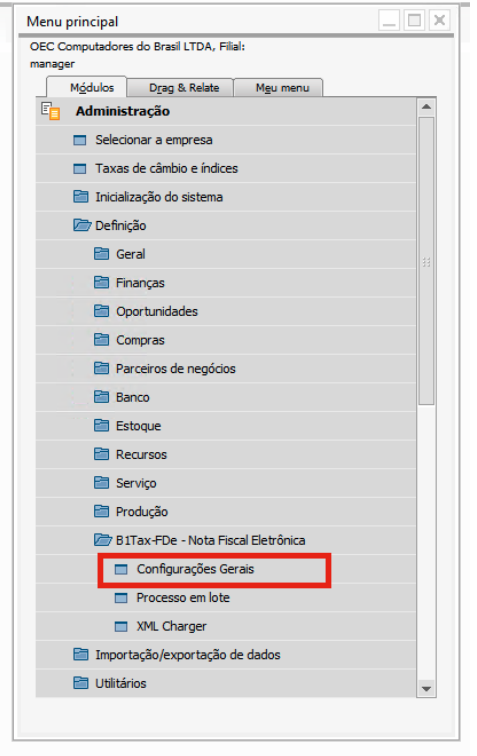

Ir na aba XML Charger NFS-e

| 1Tax-FDe - Configurações                                                                                                    | _ ×                       |  |  |  |  |
|----------------------------------------------------------------------------------------------------|---------------------------|--|--|--|--|
| Ambiente Sistema     Producao       Tempo de TimeOut (Segundos)     60       Image: Comparison of the processo em lote notas emitidas antes de 19/05/2 | 020                       |  |  |  |  |
| Empresa NF-e NFS-e Configurações XML Charger                                                                                                    | XML Charger NFS-e Serviço |  |  |  |  |
| <ul> <li>Obter o XML automaticamente através do webservice<br/>Última data de XML obtido automaticamente</li> </ul>                                    |                           |  |  |  |  |
| Número da NF     NF       Código de verificação     Campo CodVer                                                                                       |                           |  |  |  |  |
| Discriminação<br>Criar (NFSe) Esboço V<br>Obs diário (NFSe) JournalMemoTest V                                                                          | Obs.Iniciais •            |  |  |  |  |
| Localizar pedido de Compra     Pedido de Compra obrigatório                                                                                            |                           |  |  |  |  |
| Leitura XML [\\Storage\XML-NFS\Processar<br>Lidos [\\Storage\XML-NFS\Lidos                                                                             |                           |  |  |  |  |
| Análise \\Storage\XML-NFS\Analise Salvar Cancelar                                                                                                    |                           |  |  |  |  |

O flag **Obter o XML automaticamente através do webservice** é utilizado para indicar se o serviço irá coletar os xml automaticamente do WebService e deixar disponível na pasta de Leitura.

Última data de XML obtido automaticamente campo utilizado para gravar a última consulta automática efetuada.

Número da NF Campo de usuário que será gravado a informação do Número da NF.

**Código de verificação** Campo de usuário que será gravado a informação do Código de Verificação.

**Discriminação** Campo de usuário que será gravado a informação da discriminação da NF. Possui como valores validos, o campo de discriminação do grid de itens, o campo de Observações Iniciais e o campo de Observações Finais.

**Criar (NFSe)** campo para indicar se a NF será gravada como Esboço ou será inserida diretamente como documento.

**Obs diário (NFSe)** campo para indicar qual consulta formatada será utilizada para formação da observação do diário, esta consulta poderá conter as variáveis @Tabela para indicar qual tabela a ser utilizada, e o campo @DocEntry para indicar qual DocEntry ser filtrado na consulta.

**Localizar pedido de Compra** flag para indicar se o add-on irá buscar o pedido de compras para fazer o vínculo.

**Pedido de Compra obrigatório** flag para indicar se o pedido de compra é obrigatório para inserção da NF.

**Pasta Leitura XML** Caminho da pasta onde serão gravados os XML, quando baixados automaticamente pelo serviço, esta pasta não poderá ser a mesma do XML Charger de Mercadoria.

**Pasta Lidos** Caminho da pasta onde serão gravados os XML após serem lidos com sucesso, esta pasta não poderá ser a mesma do XML Charger de Mercadoria.

**Pasta Análise** Caminho da pasta onde serão gravados os XML, quando houver algum problema na leitura do arquivo, esta pasta não poderá ser a mesma do XML Charger de Mercadoria.

#### Configuração De Para Ir em Ferramentas >> Formulários Padrão >> SPBZ MF REFCODSERV.

| Į | <u>A</u> rqui | ivo <u>P</u> rocessar <u>V</u> isão <u>D</u> ados <u>I</u> rpara <u>M</u> ódulo | s <u>F</u> erramentas | Janel | a Aj <u>u</u> | <u>i</u> da |      |                |         |        |        |       |          |         |             |
|---|---------------|---------------------------------------------------------------------------------|-----------------------|-------|---------------|-------------|------|----------------|---------|--------|--------|-------|----------|---------|-------------|
| 8 | /<br>}}       | Designer de layouts<br>Síntese de relatório programado                          |                       | •     | > ⇒1          | Ş           | P    | A <sub>Z</sub> | Þ       | Þ      |        | 6     | <u>M</u> | \$      |             |
|   |               | A <u>n</u> álise pervasiva                                                      |                       |       |               |             |      |                |         |        |        |       |          |         |             |
|   |               | Designer do Excel Report and Interactive Analysis                               |                       |       |               |             |      |                |         |        |        |       |          |         |             |
|   | _             | Visualizar arquivo Crystal Reports externo                                      |                       |       |               |             |      |                |         |        |        |       |          |         |             |
|   | ø             | <u>C</u> onfigurações do formulário                                             | Ctrl+Shift+S          |       |               |             |      |                |         |        |        |       |          |         |             |
|   |               | Processar IU de formulário                                                      |                       |       |               |             |      |                |         |        |        |       |          |         |             |
|   |               | Log de modificações                                                             |                       |       |               |             |      |                |         |        |        |       |          |         |             |
|   |               | L <u>og</u> de acesso                                                           |                       |       |               |             |      |                |         |        |        |       |          |         |             |
|   |               | <u>B</u> usca                                                                   | Ctrl+F1               |       |               |             |      |                |         |        |        |       |          |         |             |
|   |               | Cons <u>u</u> ltas                                                              | •                     |       |               |             |      |                |         |        | Ē      |       |          |         |             |
|   |               | SAP Business One Studio Suite                                                   | •                     |       |               |             |      |                |         |        |        | Con   | figura   | ção De  | Para Cód Se |
|   |               | <u>M</u> eu menu                                                                | +                     |       |               |             |      |                |         |        |        | #     | Cod      | e Nam   | e Cód Forne |
|   |               | Meus atal <u>h</u> os                                                           | •                     |       |               |             |      |                |         |        |        | 1     | 1        | 1       | V10000      |
|   |               | Valores definidos pelo usuário                                                  | Shift+F2              |       |               |             |      |                |         |        |        | 2     | 2        | 2       | V10000      |
|   |               | Janelas definidas pelo usuário                                                  | •                     |       |               |             |      |                |         |        |        | 3     |          |         |             |
|   |               | Coc <u>k</u> pit                                                                | •                     |       |               |             |      |                |         |        |        |       | _        |         |             |
|   |               | Ferramentas de personali <u>z</u> ação                                          | •                     |       |               |             |      |                |         |        |        |       |          |         |             |
|   |               | Formul <u>á</u> rios padrão                                                     | •                     |       | SPBZ          | _MF_R       | EFCO | DSERV          | - Con   | figura | ção D  | ePara | Cód S    | erv / C | ód SAP      |
|   |               | Colaboração ao vivo                                                             |                       |       | SPBZ          | EXT_F       | ARA  | VI - Pai       | âmetro  | os Ext | ratos  |       |          |         |             |
|   |               | Enviar para conversaç <u>ã</u> o                                                |                       |       | ATV_          | PARAN       | ICON | ITR - P        | arame   | tros C | omiss  | ão    |          |         |             |
|   |               | Screen Painter                                                                  |                       |       | ATV_I         | HCON        | VEN  | - Vend         | edores  | x Hie  | rarqui | a     |          |         |             |
| ٦ |               | Recursos humanos                                                                |                       |       | ATV_          | COMIS       | SAO  | - Com          | issão P | ercen  | tuais  |       |          |         |             |

#### Campos:

Esta tabela é utilizada para ser parametrizado o código de imposto, a utilização, o CFOP de destino e o código do item.

Hierarquicamente quando o addon faz o preenchimento dos dados, ele busca a informação nesta tabela pelo código do item + código do fornecedor, caso não ache ele busca apenas pelo código do item, e se mesmo assim não localizar, ele busca pela última NF inserida.

| Configuração DePara Cód Serv / Cód SAP |      |      |                    |                     |                    |            |                   |              |   |
|----------------------------------------|------|------|--------------------|---------------------|--------------------|------------|-------------------|--------------|---|
| #                                      | Code | Name | Cód Fornecedor SAP | Código Serviço NFSe | Código Produto SAP | Utilização | Código de Imposto | CFOP Destino | 7 |
| 1                                      | 1    | 1    | V10000             | 2800                | SERV01             | 10         | 1101-003          | 1113         |   |
| 2                                      | 2    | 2    | V10000             | 2684                | SERV02             | 10         | 1101-003          | 1113         |   |
|                                        |      |      |                    |                     |                    |            |                   |              |   |
|                                        |      |      |                    |                     |                    |            |                   |              |   |
|                                        |      |      |                    |                     |                    |            |                   |              |   |
|                                        |      |      |                    |                     |                    |            |                   |              |   |

Code e Name = informar sequencial.

Cód Fornecedor SAP = o código do fornecedor da tela de Parceiro de Negócios.
Código Serviço NFSe = o código do serviço da prefeitura (que vem do XML).
Código Produto SAP = o código do produto da tela de Cadastro de Itens.
Utilização = o código da utilização a ser utilizado na NF inserida.
Código de Imposto = o código de imposto a ser utilizado na NF inserida.
CFOP Destino = o CFOP a ser utilizado na NF inserida.

### Processamento

Os XML's gerados na pasta de leitura devem entrar em processamento imediatamente após todos os arquivos serem recuperados do portal de mensageria.

Cada XML representa uma nota fiscal de serviço tomado e o mesmo deve gerar uma nota de venda no SAP utilizando um item de estoque do tipo "Serviço".

Para localizar o item de estoque que será utilizado na nota, será utilizado a tabela de De-Para com o código de serviço contido na tag "CodigoServiço" e o item de estoque que será utilizado para preencher a nota.

A **"Utilização"** e **"Código de Imposto"** da nota serão recuperados da tabela de De-Para, caso não seja encontrado, será utilizado a nota registrada anteriormente, caso não haja nenhuma a nota deverá ser registrada sem essas informações e gravada obrigatoriamente como esboço, ficando pendente para que o usuário complete a mesma e registre-a no sistema.

\*\* O campo condição de pagamento na nota inserida será utilizado a condição padrão do cadastro de Parceiro de Negócios.

Dentro do XML de importação de Notas de Servicos atual, pode ser incluido os nós "Endereco" e "Contato". Dentro do nó "Prestador". Como no exemplo abaixo.

<Prestador> <CpfCnpj> <Cnpj>94549548000139</Cnpj> </CpfCnpj> <InscricaoMunicipal>114818785112</InscricaoMunicipal> <RazaoSocial>Maxi-Teq do Brasil LTDA</RazaoSocial> <!--Inicio das tags --> <Endereco> <Endereco>Av Brigadeiro Faria Lima</Endereco> <Numero>123</Numero> <Complemento>BLOCO A</Complemento> <Bairro>Industrial</Bairro> <CodigoMunicipio>3550308</CodigoMunicipio> <Uf>SP</Uf> <Cep>01489900</Cep> </Endereco> <Contato> <Telefone>11912345678</Telefone> <Email>contato@xxxx.ind</Email> </Contato> <!--Fim das tags--> </Prestador>

Assim antes de inserir a Nota, o XML Charger fará uma verificação se já existe o PN, caso não exista, ele faz a inserção.

| romecede                                |                        |                                                                                                    | Moeda corrente                 | •                                                                                                    |                                                                                                    |                                                                                                    |                                                                                                    |
|-----------------------------------------|------------------------|----------------------------------------------------------------------------------------------------|--------------------------------|----------------------------------------------------------------------------------------------------|----------------------------------------------------------------------------------------------------|----------------------------------------------------------------------------------------------------|----------------------------------------------------------------------------------------------------|
| axi-Teq do Brasil LTDA                  | Saldo d                | la conta                                                                                                    |                                | 0,00                                                                                                    |                                                                                                    |                                                                                                    |                                                                                                    |
|                                         | Recebin                | nento de mercadorias                                                                                                    | 0,00                           |                                                                                                    |                                                                                                    |                                                                                                    |                                                                                                    |
| ornecedores 💌                           | Pedidos de compra      |                                                                                                    | 0,00                           |                                                                                                    |                                                                                                    |                                                                                                    |                                                                                                    |
| eal 🔻                                   |                        |                                                                                                    |                                |                                                                                                    |                                                                                                    |                                                                                                    |                                                                                                    |
| Ende <u>r</u> e C <u>o</u> ndições de p | agame                  | Execução do pagame                                                                                                    | Co <u>n</u> tabilid            | Caracteristi                                                                                                    | Ob                                                                                                    | servaç                                                                                                    | Ane                                                                                                    |
|                                         | Paga                   | ra <u>Mo</u>                                                                                                    | strar localização i            | no naveqador da                                                                                                    | a web                                                                                                    | 2                                                                                                    |                                                                                                    |
|                                         | ID de                  | o endereço                                                                                                    | Cobrança                       |                                                                                                    | - 4                                                                                                    | •                                                                                                    |                                                                                                    |
| Definir novo                            |                        | ereço nome 2                                                                                                    |                                |                                                                                                    |                                                                                                    |                                                                                                    |                                                                                                    |
| ▼ Ponto de entrega                      |                        | ereço nome 3                                                                                                    |                                |                                                                                                    |                                                                                                    |                                                                                                    |                                                                                                    |
| Entrega<br>Definir novo                 |                        | de logradouro                                                                                                    |                                |                                                                                                    |                                                                                                    |                                                                                                    |                                                                                                    |
|                                         |                        | caixa postal                                                                                                    | Av Brigadeiro Faria Lim<br>123 |                                                                                                    |                                                                                                    | 4                                                                                                    |                                                                                                    |
|                                         |                        | n <sup>o</sup>                                                                                                    |                                |                                                                                                    |                                                                                                    |                                                                                                    |                                                                                                    |
|                                         |                        | plemento                                                                                                    | BLOCO A                        |                                                                                                    |                                                                                                    |                                                                                                    |                                                                                                    |
|                                         |                        | CEP 01489900                                                                                                    |                                |                                                                                                    |                                                                                                    |                                                                                                    |                                                                                                    |
|                                         | Bairn                  | 0                                                                                                    | Industrial                     |                                                                                                    |                                                                                                    | -                                                                                                    |                                                                                                    |
|                                         | Cida                   | de                                                                                                    | São Paulo                      |                                                                                                    |                                                                                                    |                                                                                                    |                                                                                                    |
|                                         | Estad                  | lo                                                                                                    | São Paulo                      |                                                                                                    | •                                                                                                    |                                                                                                    |                                                                                                    |
|                                         | Muni                   | cípio                                                                                                    | São Paulo                      |                                                                                                    | •                                                                                                    |                                                                                                    |                                                                                                    |
|                                         | exi-Teq do Brasil LTDA | Endere Condições de pagame<br>Paga<br>ID di<br>Endere Condições de pagame<br>Paga<br>ID di<br>Endere<br>Condições de pagame<br>Condições de pagame<br>Condições de pagame<br>Condições de pagame<br>Condições de pagame<br>Condições de pagame<br>Condições de pagame<br>Endere<br>Condições de pagame<br>Condições de pagame<br>Condições de pagame |                                | axi-Teq do Brasil LTDA       Saldo da conta         Recebimento de mercadorias       Pedidos de compra         rmecedores       Pedidos de compra         sal       V         Endere       Condições de pagame       Egecução do pagame       Contabilid         Pagar a       Mostrar localização 1       10 do endereço       Cobrança         Endereço nome 2       Endereço nome 3       1         Tipo de logradouro       Rua nº       123         Complemento       BLOCO A       CEP         Bairro       Industrio       Cidade         Cidade       São Paulo       São Paulo | axi-Teq do Brasil LTDA       Saldo da conta       0,00         Recebimento de mercadorias       0,00         precedores       Pedidos de compra       0,00         sal       v       Pedidos de compra       0,00         Endere       Condições de pagame       Execução do pagame       Contabilid       Característi         Pagar a       Mostrar localização no navegador da       ID do endereço       Cobrança         Endereço nome 2       Endereço nome 2       Endereço nome 3       Tipo de logradouro         Rua nº       123       Complemento       BLOCO A       CEP       01489900       Bairo         Didade       São Paulo       São Paulo       Etado       São Paulo       Comarça       Etado | axi-Teq do Brasil LTDA     Saldo da conta     0,00       Recebimento de mercadorias     0,00       precedores     Pedidos de compra     0,00       ial     v       Endere     Condições de pagame     Execução do pagame     Contabilid     Característi     Ot       Pagar a     Mostrar localização no navegador da veet     ID do endereço     Cobrança     a       Endereço nome 2     Endereço nome 2     Endereço nome 2     Endereço nome 2       Rua nº     123     Complemento     BLOCO A       CEP     01489900     Bairo     Industrial       Cidade     São Paulo     v | axi-Teq do Brasil LTDA       Saldo da conta       0,00         Recebimento de mercadorias       0,00         precedores       Pedidos de compra       0,00         rail       v       Pedidos de compra       0,00         Endere       Condições de pagame       Execução do pagame       Contabilid       Característi       Observaç         Pagar a       Mostrar localização no navegador da web       1D do endereço       Cobrança       Endereço nome 2         Endereço nome 2       Endereço nome 3       Tipo de logradouro       Rua/caixa postal       Av Brigadeiro Faria Lim       III         Rua nº       123       Complemento       ELOCO A       CEP       01489900       Bairro       Industrial       Cidade       São Paulo       V         Etado       São Paulo       V       V       V       V       V |

OBS: a adição do fornecedor só ocorrerá em casos de geração do XML de forma <u>específica</u> com os preenchimentos das tags de endereço conforme imagem do xml acima e caso não existam as tags não será gerado o cadastro do fornecedor. E caso o fornecedor exista o mesmo não será atualizado.

## Leitura XML NFS-e

Abaixo a lista de tag's que serão considerados (lidos) do XML para geração da nota de serviço tomado:

| Тад                                                                                               | Campo SAP                                                                     | Observação                                                                                                    |
|---------------------------------------------------------------------------------------------------|-------------------------------------------------------------------------------|----------------------------------------------------------------------------------------------------|
| CompNfse>NFSe>InfNfse>Numero                                                                      | Serial                                                                        |                                                                                                    |
| CompNfse>NFSe>InfNfse>CodigoVerificacao                                                           | Campo a ser criado                                                            | Será criado um campo de usuário para<br>armazenar essa informação e uma<br>configuração para definir um segundo<br>campo caso o cliente tenha um campo<br>específico já definido para isso.           |
|                                                                                                   | Link para impressão                                                           | Esta informação não existe no XML,<br>está em estudo se é possível sua<br>recuperação.                                                                                                    |
| CompNfse>NFSe>InfNfse>DataEmissao                                                                 | TaxDate                                                                       | O campo DocDate será preenchido<br>com a data do dia do processamento.                                                                                                    |
| CompNfse>NFSe>InfNfse>Prestador>CpfCnpj>Cnpj<br>Ou<br>CompNfse>NFSe>InfNfse>Prestador>CpfCnpj>Cpf | Pesquisa para localização do<br>fornecedor e atualização do campo<br>CardCode | Deve ser verificado se o CNPJ existe na<br>base de dados do SAP como<br>fornecedor e caso contrário deve-se<br>enviar o XML para a pasta de análise e<br>gerar um Log de rejeição.                    |
| CompNfse>NFSe>InfNfse>ValorServicos                                                               | LineTotal e Price ou UnitPrice                                                | Atualizar o campo Quantity sempre<br>com 1, considerando que o valor total<br>da nota está composto no campo do<br>Preço da nota.                                                                     |
| CompNfse>NFSe>InfNfse> ItemListaServico                                                           |                                                                               | Ler tabela DePara                                                                                                    |
| CompNfse>NFSe>InfNfse>Tomador>CpfCnpj>Cnpj<br>Ou<br>CompNfse>NFSe>InfNfse>Tomador>CpfCnpj>Cpf     |                                                                               | Deve ser verificado se o CNPJ existe no<br>cadastro de empresa ou filial do SAP,<br>caso não exista deve-se manter o XML<br>no diretório de leitura, pois pode<br>pertencer a outra base de dados que |

|                                      |                              | ainda será lida, porém o ideal é criar<br>pastas separadas por base.                        |
|--------------------------------------|------------------------------|---------------------------------------------------------------------------------------------|
| CompNfse>NFSe>InfNfse> Discriminacao | Dscription, Footer ou Header | Será criado um parâmetro para<br>controlar aonde ser gravado a<br>Discriminação do serviço. |

#### Observações:

Para impostos retidos o mesmo deve ser calculado pela determinação de imposto retido da SAP, portanto essa configuração deve existir previamente no sistema antes da nota ser processada.

Neste momento nenhuma tag de imposto será lida, o que pode mudar caso seja necessário a leitura de algum imposto em tempo de desenvolvimento.